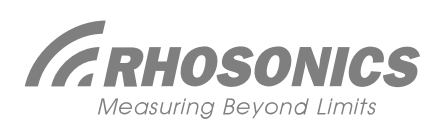

# SDM WT – GUIDE DE DÉMARRAGE RAPIDE

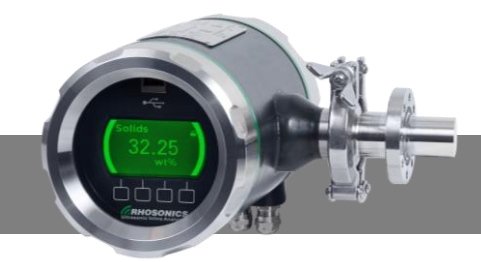

## Vérifier et déballer la boîte

- 1. Vérifier si l'ensemble est complet et non endommagé
- 2. À l'intérieur de la boîte:
  - a. Le densimètre (SDM WT)
    - b. Wafer, pièce de Spool ou support de la sonde
    - c. Manuel d'instructions

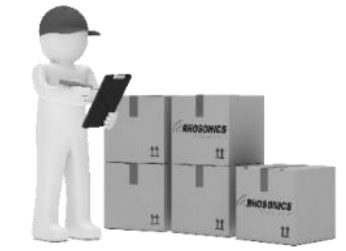

#### **Installer le SDM WT**

Suivez les trois étapes d'installation indiquées dans l'image ci-dessous Note importante: Serrer les boulons en suivant les recommendation du manuel et vérifiez les valeurs de couple de boulon qui doivent être utilisées. Montez d'abord la Wafer, pièce de Spool ou le support de la sonde puis le densimètre SDM WT. Utiliser les joints toriques pour l'étanchéité.

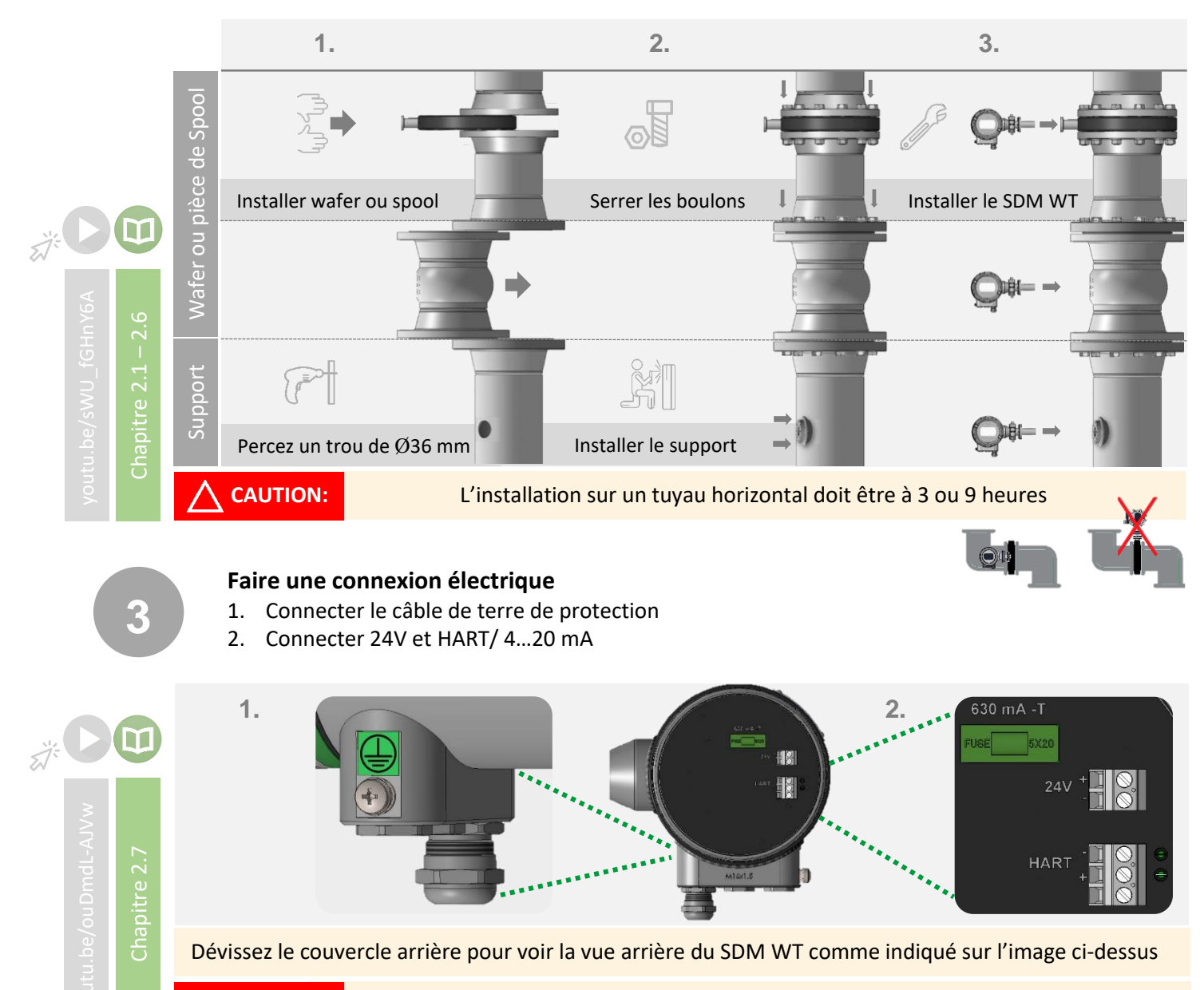

#### Ne connecte pas 220V au SDM WT

**CAUTION:** 

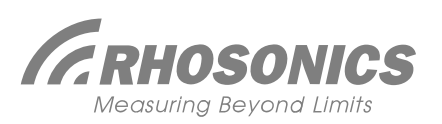

# SDM WT – GUIDE DE DÉMARRAGE RAPIDE

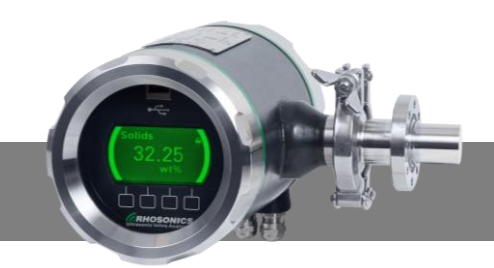

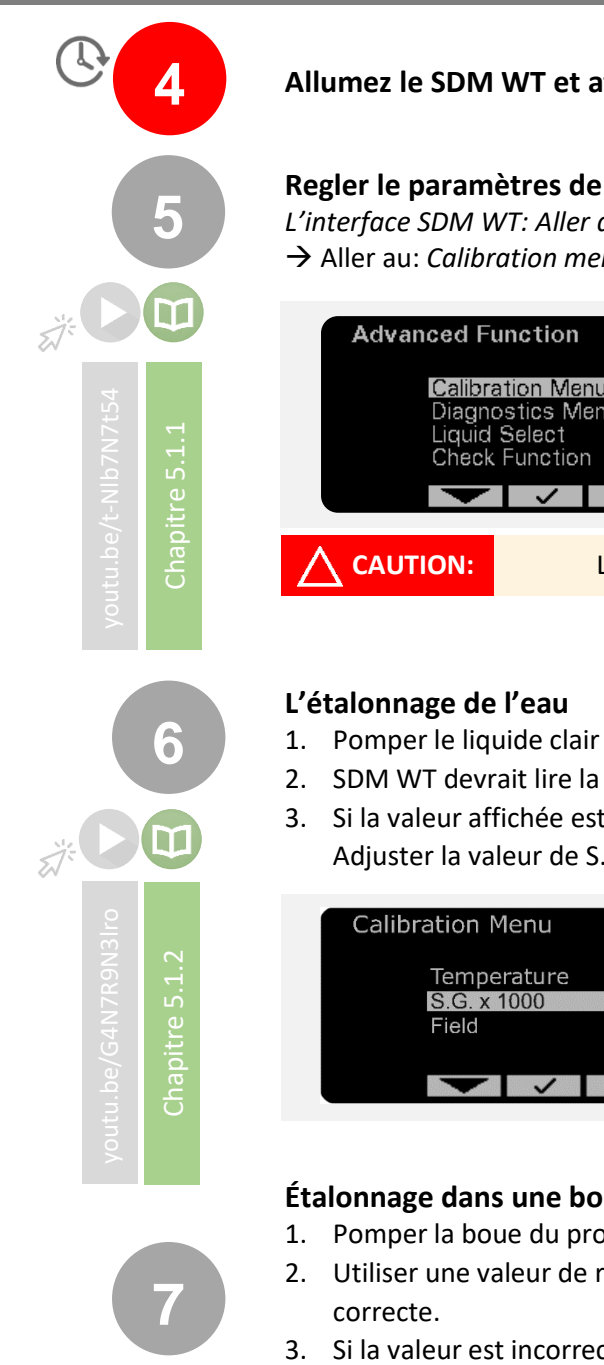

## Allumez le SDM WT et attendez 4 heures pour réchauffer l'électronique

**NOTE IMPORTANTE** 

## Regler le paramètres de température

L'interface SDM WT: Aller au Main Menu  $\rightarrow$  Advanced Function  $\rightarrow$  Entrez le code d'accès: 1802  $\rightarrow$  Aller au: Calibration menu  $\rightarrow$  Temperature  $\rightarrow$  Modifier la température avec la function Offset

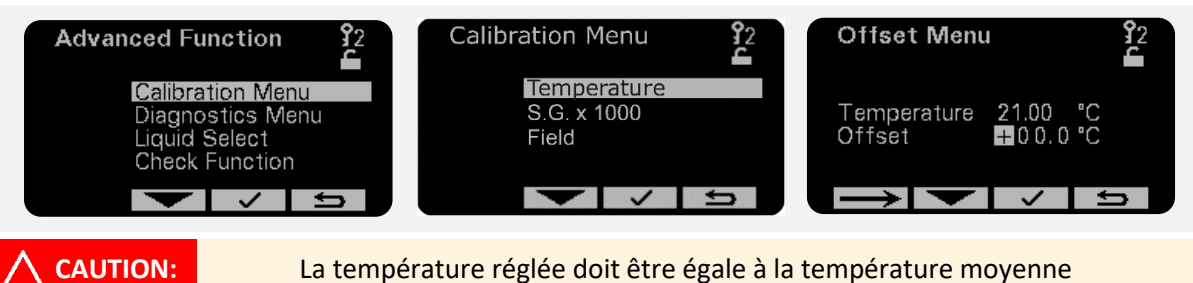

- Pomper le liquide clair (Par exemple eau)
- SDM WT devrait lire la valeur du liquide clair (Ex. eau = 1.000 S.G., eau de mer ≈ 1.020 S.G.)
- 3. Si la valeur affichée est incorrecte. Aller à: Calibration menu  $\rightarrow$  S.G. x 1000  $\rightarrow$  Offset  $\rightarrow$ Adjuster la valeur de S.G. x 1000 avec la function Offset (Ex. 991.41 à 1.000 S.G.)

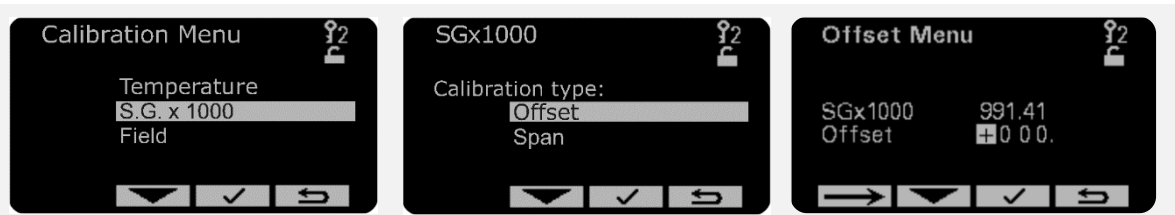

# Étalonnage dans une bouillie

- Pomper la boue du processus
- Utiliser une valeur de reference pour verifier si la valeur de la wt% affichée du SDM WT est
- 3. Si la valeur est incorrecte. Aller à: *Calibration menu*  $\rightarrow$  *Field*  $\rightarrow$  *Span*  $\rightarrow$  Utiliser le function Span pour modifier la valeur de wt% jusqu'à ce qu'elle atteigne la valeur de référence. L'étalonnage se fait!

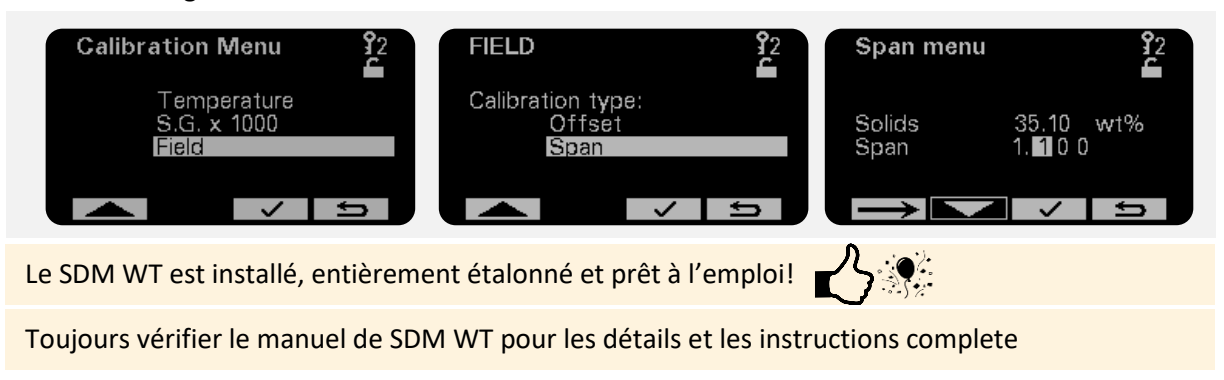